Q&A詳細内容

🔚 このページを印刷する

管理番号:NEXT06323 つながる家族

### ○ 「つながる家族」に新しい利用者を追加したい。

▲ 以下の2つの操作を行います。

- 1. 「ほのぼのシリーズデータ連携ツール」で利用者を送信します。
- 2.「つながる家族」で仮アカウントを発行し、「ご利用開始のご案内」を出力します。

参考

法人内の別事業所で連携している利用者の場合

つながる家族への送信は、システム全体で1度のみ行います。 すでに別の事業所や過去に利用あった利用者で連携済みの場合、再度マスタ送信を行う必要はありません。

つながる家族に利用者を送信する

ほのぼのシリーズデータ連携ツールを利用して新しい利用者を連携します。

1 [ほのぼのシリーズデータ連携ツール] にログインします。

#### 参考

・ガイド

ほのぼのNEXTにログインする「ID」と「パスワード」でログインします。ほのぼのNEXTを管理している担当者(管理者)以外はご利用いただけません。

| 📕 🧮 🤨 🧐 🚮 👘 🍪 🤤 | 10:51<br>2023/03/03 |
|-----------------|---------------------|

参考

# 2 【マスタ送信】①をクリックします。

| 🙆 ほのぼのシリーズ データ連 | 語 ツール 1.01.0001                                    |                         |                                                                                                    |                       | - 0 X     |
|-----------------|----------------------------------------------------|-------------------------|----------------------------------------------------------------------------------------------------|-----------------------|-----------|
| つながる家族・         | ■ 連携ツール操作履歴 データ連携履歴                                |                         | <ul><li>?</li><li></li><li></li><li></li><li></li><li></li><li></li><li></li><li></li><li></li><li></li><li></li><li></li><li></li><li></li><li></li><li></li><li></li><li></li><li></li><li></li><li></li><li></li><li></li><li></li><li></li><li></li><li></li><li></li><li></li><li></li><li></li><li></li><li></li></ul> <li></li> |                       |           |
| 連携先システム         | 履歴閲覧                                               | 設定 管理                   | ヘルプ                                                                                                    |                       | (1)       |
|                 |                                                    |                         |                                                                                                    |                       | 連携設定マスタ送信 |
|                 |                                                    |                         |                                                                                                    |                       | 送信        |
| 請求書             | ▲ R 5/3 ▲ 金 金 全て<br>アカウント本登録: 未済 済<br>利用者番号(前方一致): | 送信:□未作成(<br>利用者名(姓)(前方) | □ 待機中 □ 実行中 □ 済 [<br>ī一致) :                                                                                                    | 〕失敗<br>利用者名(名)(前方一致): |           |
|                 | 検索 全選択 全解除                                         |                         |                                                                                                    |                       |           |
| 領収書             | No   遊択 利用者番号                                      | 利用者名                    | ☆ 本登録  請求元                                                                                                    | :  請求月  送信日時          | 送信状況      |

[マスタ送信画面] が表示されます。

3 【利用者】①をクリックし、[検索]③をクリックします。

onlineプラットフォームをご利用の場合

ほのぼのシリーズデータ連携ツールは、ポータルサイトからログインした後の画面に表示されます。

必要に応じて「処理期間」や「利用者名」②を入力します。入力した期間の範囲で利用中の利用者が表示されます。利用登録の確認方法については「利用開始日を確認す る」をご確認ください。

なお、すでに前月以前に退所・利用終了した利用者の場合など、本操作を行っている日以降に有効な利用登録がない場合、マスタ送信を行っても「つながる家族」に表示 できない場合があります。

詳しくはQ&A「ほのぼのシリーズデータ連携ツールで送信した利用者が「つながる家族」の利用者一覧に表示されない。」を参照してください。

### **4** 連携したい利用者の [選択] ④にチェックを付け、 [送信] ⑤をクリックします。

送信した利用者は、[状態]が「変更なし」に変わります。確認する場合は[状態]の「変更なし」②にチェックを付けて[検索]③をクリックします。

| <del>و</del> ( | スタ送付 | 管画面   |      |            |                |         |            |         |           |                     | د<br>م |
|----------------|------|-------|------|------------|----------------|---------|------------|---------|-----------|---------------------|--------|
|                |      |       |      |            | (              | ก       |            |         |           |                     | 送信 閉じる |
|                | 耳    | 影業所   |      | 職員         | 利用者 才          | 部請求グル   | ープ マスタ     | 7一括     |           |                     | (2)    |
| 1              | 犬態(  | 7:0   | □変更な | し 🛛 新規 🔽 🛚 | 更新 🗹 削除 🛛 処理期間 | 🗒 🥧 R 4 | / 8/ 4 🔲 🖕 | 🥥 ~ 🎑 F | 8 5/ 8/ 4 | 🔿 事業所: 付 つながる通所介護 S |        |
| Ā              | 川用者  | SHE C | 3)   | から始ま       | る 利用者名 (姓) :   |         | から始まる      | 利用者名    | (名) :     | から始まる メモ:           | を含む    |
| r              | 検索   | Î     |      | 全解除        |                |         |            |         |           |                     |        |
| N              | o i  | 選択 1  | 4    | 利用者番号      | 利用者名           | 性別      | 生年月日       | 電話番号    | 郵便番号      | 住所                  | ۶T     |
|                | 1    |       | 新規   | 11202      | つながる 淳一        | 男性      | 1948/01/28 |         |           |                     |        |
|                | 2    |       | 新規   | 11203      | つながる 佑樹        | 男性      | 1955/07/18 |         |           |                     |        |
|                | 3    |       | 新規   | 11204      | つながる 元気        | 男性      | 1952/03/31 |         |           |                     |        |
|                | 4    |       | 新規   | 11205      | つながる 可奈子       | 女性      | 1945/01/26 |         |           |                     |        |
|                | 5    |       | 新規   | 11206      | つながる 和俊        | 男性      | 1952/05/28 |         |           |                     |        |
|                | 2    | Ľ     | 和况   | 11200      | しょいう 相接        | 511     | 1952/05/28 |         |           |                     |        |
|                |      |       |      |            |                |         |            |         |           |                     |        |
|                |      |       |      |            |                |         |            |         |           |                     |        |
|                |      |       |      |            |                |         |            |         |           |                     |        |
|                |      |       |      |            |                |         |            |         |           |                     |        |
|                |      |       |      |            |                |         |            |         |           |                     |        |
|                |      |       |      |            |                |         |            |         |           |                     |        |
|                |      |       |      |            |                |         |            |         |           |                     |        |
|                |      |       |      |            |                |         |            |         |           |                     |        |
|                |      |       |      |            |                |         |            |         |           |                     |        |

続いて、仮アカウントを発行します。

参考

#### 利用開始日を確認する

[マスタ送信画面]に利用者が表示されない場合、ほのぼのNEXTの [利用者管理] → [サービス] 画面で「利用開始日」や「利用終了日」①をご確認ください。

| 🛃 ଜେମ୍ବ         | ≨のNEXT Ver.3.01.008 | 33    |                  |                  |         |           |       |          |              |          |        |      |           |     |                   | -        |      | ×           |
|-----------------|---------------------|-------|------------------|------------------|---------|-----------|-------|----------|--------------|----------|--------|------|-----------|-----|-------------------|----------|------|-------------|
| 表示(V)           | 切替(C) 編集(E) 利田去管理   | 設定(0) | ツール(T) ヘル<br>事業所 | <sup>,ブ(H)</sup> | 「ス家佐    |           | 設施員   | 一郎       |              |          | R 5/ 4 | 1/10 | al 📣      | 視   | 点個別               |          | V 0  | in the line |
| <b>ネ</b><br>トップ | 13713名 日 ユニ         |       | 切替<br>者<br>利用状》  | 7777             |         | משיי משיי | 腔ケア第  | R<br>養ケア | 褥瘡ケ          | 7 実施記録   | 請求     | 国保部  | 青求 本部     | 创作金 | 警」<br>集計 事業<br>情報 | 能所<br>管理 | FE 列 | 部連携         |
|                 | っかがしいっつながる 玲子       | 基本情   | 解釈 サービス          | 介護保険医            | 療保険 負担限 | 度額 公前     | 費 住所北 | 地特例      | 親族・関係        | 系者 ADL   | 既往歴    | 状況   | 建康管理      | 手帳  | フェースシート           | コ座情報     | 統計   | CSV         |
| EROS            | 11148               | (1)   |                  |                  |         | 同一        | 建物中に  | 調        | 司一建物<br>内事業所 | 印刷       |        | ?スタ他 |           |     |                   |          |      |             |
| 表示              | 要介護度1               | 女表示   | · [10] [10]      | jiā o            | 事業所順    | サービ       | ス順    |          |              |          |        |      |           |     |                   |          |      |             |
| <b>→ →</b>      | ながる 綾子              | 較辺    | みの介護             | 保険               | 0介護     | 予防/縦      | 合事業   |          | 0            | すべて      | ○利用    | Þ    | ○過去の利     | III |                   |          |      |             |
|                 | 11146               | _     | 0.75             | -ビス種類            | での絞込み   |           |       | _        | □運用          | 対象以外も    | 含める    |      | 0,224,071 |     |                   |          |      |             |
|                 | のふかる 五郎             | -     |                  |                  |         |           |       |          |              |          |        |      | (         | n   |                   |          |      |             |
| かつ              | ながる 三郎              |       | ビス               | 利用               | 事業所     | 1         | 担当    | 当者       |              | 事業所番号    | 利用開    | 始日利  | 用終了日      | 9   |                   |          |      |             |
| さつ              | ながる 次郎              | 訪問介   | -14              | Otat.            | 「る訪問介護  | S         |       |          |              | 71111111 | 8 R 5/ | 1/ 1 |           |     |                   |          |      |             |
| tc 🗆            | 11145               |       |                  |                  |         |           |       |          |              |          |        |      |           |     |                   |          |      |             |
| な               | Pなかる 太郎<br>11143    | _     |                  |                  |         |           |       |          |              |          |        |      |           |     |                   |          |      |             |
| (J )            | ながる 花子              |       |                  |                  |         |           |       |          |              |          |        |      |           |     |                   |          |      |             |
| まつ              | )ながる 玲子<br>11148    | -     |                  |                  |         |           |       |          |              |          |        |      |           |     |                   |          |      |             |
| や               |                     |       |                  |                  |         |           |       |          |              |          |        |      |           |     |                   |          |      |             |
| 5               |                     |       |                  |                  |         |           |       |          |              |          |        |      |           |     |                   |          |      |             |
| わ               |                     |       |                  |                  |         |           |       |          |              |          |        |      |           |     |                   |          |      |             |
| 他               |                     |       |                  |                  |         |           |       |          |              |          |        |      |           |     |                   |          |      |             |
|                 |                     |       |                  |                  |         |           |       |          |              |          |        |      |           |     |                   |          |      |             |
|                 | 7 <del>2</del>      |       |                  |                  |         |           |       |          |              |          |        |      |           |     |                   |          |      |             |
| Ready           | 72                  | 3     |                  |                  |         |           |       |          |              |          |        |      |           |     |                   |          |      |             |

### 仮アカウントを発行して「利用開始のご案内」を出力する

「つながる家族」でご家族にお渡しする「「つながる家族」ご利用開始のご案内」を出力します。

#### 仮アカウントを発行する

1 つながる家族にログインします。

## 2 【利用者】①をクリックし、【アカウントステータス変更】②をクリックします。

追加した利用者が表示されていない場合、絞り込みまたは操作を行っている事業所が異なっている可能性があります。詳しくはQ&A「ほのぼのシリーズデータ連携ツー ルで送信した利用者が「つながる家族」の利用者一覧に表示されない。」を参照してください。

| 🛛 🌟 つながる 家族 | ×                         | +              |           |       |        |                     |                |                 | - 0 ×    |
|-------------|---------------------------|----------------|-----------|-------|--------|---------------------|----------------|-----------------|----------|
| ← C ()      | https://staff.tsunagaru-k | azoku.jp/userL | 1)        |       |        | P A                 | • e to s       | 3   ≿           | ۰۰۰ 😩    |
| 🙂 つなか       | べる家族 🙎                    | 利用者            | 事業所       | ▮お知らせ | 利用請求   | 🔛 テスト事業             | 葉所グループ ▼ 🤮     | ) つながる家族        | 失管理者 ▼ ? |
| 利用者一覧       |                           |                |           |       |        | $\sim$              |                |                 |          |
| 利用者数:6名     |                           |                |           | アカウン  | トステータス | <b>(2)</b><br>変更 利用 | 者の表示設定切る       | ま<br>ログ・<br>パスワ | インIDを確認  |
| 利用者名        | 連携元システム                   | 性別             | 生年月日      | 年齢    | 住所     | メールアド<br>レス         | アカウントステ<br>ータス | PDF出力           | 表示       |
|             |                           | -              |           |       |        |                     | •              |                 | 表示 💌     |
| つながる 太郎     | ほのぼのNEXT                  | 男性             | S05/01/01 | 93    |        | 🖍 tun…              | 本登録            |                 | 表示       |
| つながる 花子     | ほのぼのNEXT                  | 女性             | S05/01/01 | 93    |        | 🖍 tun…              | 本登録            |                 | 表示       |
| つながる 次郎     | ほのぼのNEXT                  | 男性             | S05/01/01 | 93    |        | 🖍 tun…              | 本登録            |                 | 表示       |
| つながる 綾子     | ほのぼのNEXT                  | 女性             | S05/01/01 | 93    |        | 🖍 tun…              | 本登録            |                 | 表示       |
| つながる 三郎     | ほのぽのNEXT                  | 男性             | S05/01/01 | 93    |        | 🖍 tun…              | 本登録            |                 | 表示       |
|             |                           |                |           |       |        |                     |                |                 |          |

[アカウントステータス変更] が表示されます。

**3** 【仮アカウントを発行する】①を選択し、【選択】②をクリックします。

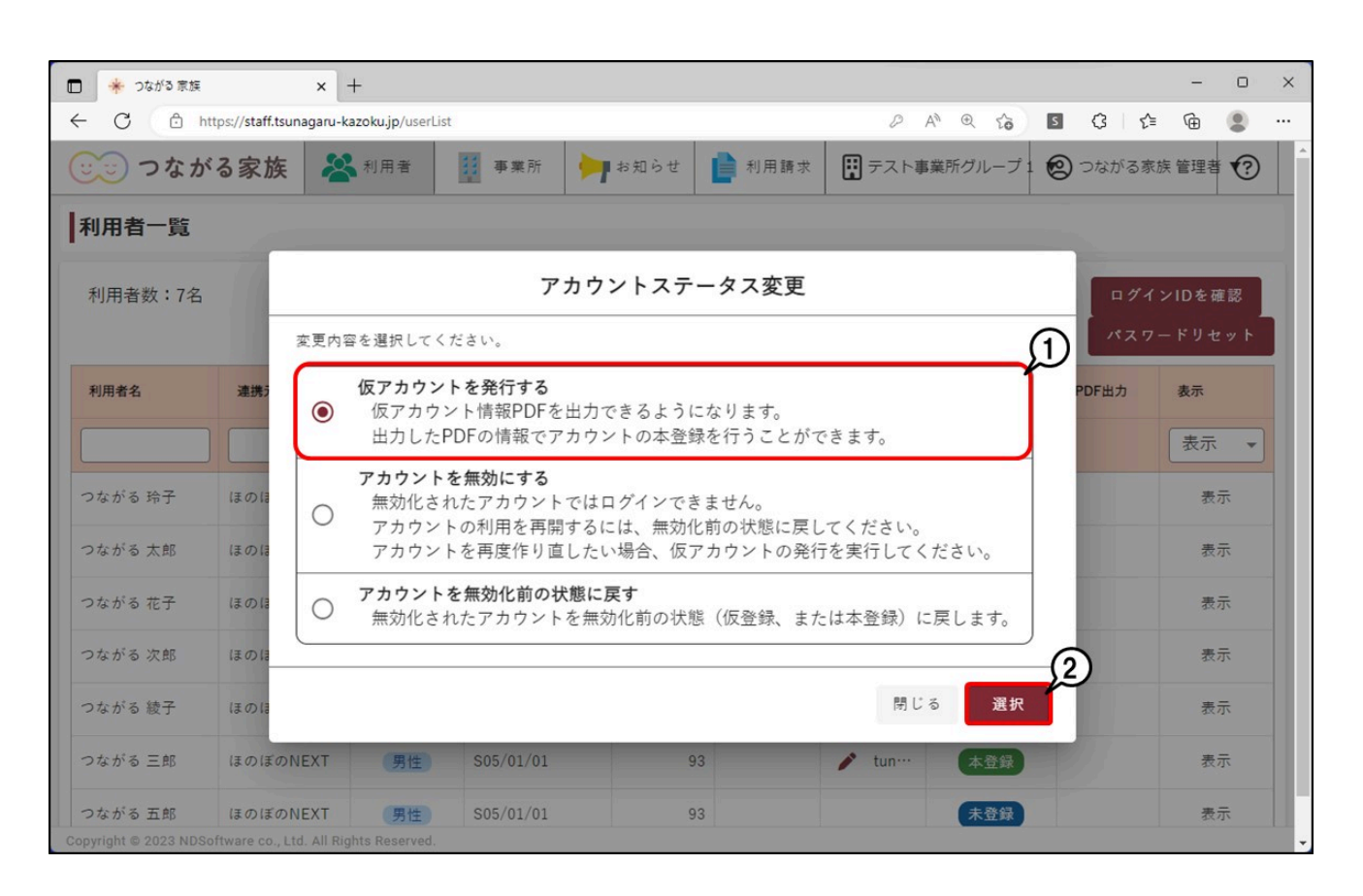

[利用者選択] が表示されます。

| 🗖 🌟 วชภ                  | (る 家族                             | × +                               |           |                     |        |                           |                          |      |          | - 0        | × |
|--------------------------|-----------------------------------|-----------------------------------|-----------|---------------------|--------|---------------------------|--------------------------|------|----------|------------|---|
| ← C                      | https://staff.tsur                | nagaru-kazoku.jp/use              | rList     |                     |        | <i>⊘</i> A <sup>N</sup> @ | 6 S                      | 3    | €≡ 6     | e 😩        |   |
|                          | ながる家族                             | ▲ 利用者                             | 事業所       | 🏓 お知らせ              | ▶ 利用請求 |                           | -プ1 😢                    | つながる | 5家族管     | 理者 🍞       | Î |
| 利用者                      |                                   |                                   |           | 利用者選                | 戥択     |                           |                          |      | $\times$ |            |   |
| 利用者                      | 全選択                               | 利用者名<br>Q、<br>検索                  |           | 連携元システム<br>Q、<br>検索 |        | アカウントステータ                 | <sup>ス 利用者</sup><br>, 表示 | の表示説 | 定<br>•   | を確認<br>セット |   |
| 利用者名                     | tc                                |                                   |           |                     |        |                           |                          |      | 5        | 1)         |   |
|                          |                                   | つながる 玲子 📒                         | 女性        | ほのぽのNEX             | Т      | 未登録                       | 1                        | 長示   | Ĵ        | 示 🔹        |   |
| つながる                     |                                   | つながる 五郎 🥊                         | 男性        | ほのぼのNEX             | Т      | 未登録                       | NA.                      | 長示   |          | 表示         |   |
| つながる                     |                                   |                                   |           |                     |        |                           |                          |      |          | 表示         |   |
| つながる                     |                                   |                                   |           |                     |        |                           |                          |      |          | 表示         |   |
| つながる                     |                                   |                                   |           |                     |        |                           |                          |      |          | 表示         |   |
| つながる                     |                                   |                                   |           |                     |        |                           |                          |      | _        | 2          |   |
| つながる                     |                                   |                                   |           |                     |        | 閉                         | じる                       | 選拔   | R        | 表示         |   |
| つながる 五<br>Copyright © 20 | 郎 ほのぼのN<br>23 NDSoftware co., Ltd | IEXT 男性<br>d. All Rights Reserved | S05/01/01 | 9                   | 13     | 未登                        | 録                        |      |          | 表示         |   |

[利用者一覧] が表示されます。

「「つながる家族」ご利用開始のご案内」を出力する

**1 書面をダウンロード・印刷したい利用者の [PDF出力] ①をクリックします。** 

書面は[本登録]が完了するまで何度でも出力できます。

| ) 🌸 つながる 家族         | ×                         | +                 |              |        |         |         |            |        | - 0      |
|---------------------|---------------------------|-------------------|--------------|--------|---------|---------|------------|--------|----------|
| - C 🗅 H             | https://staff.tsunagaru-k | azoku.jp/userList |              |        |         | Ø Å     | • • to 5   | 3   €  | <b>@</b> |
| 🙂 つなカ               | べる家族 🙎                    | 利用者               | 3 事業所        | オ知らせ   | ▶ 利用請求  | 🔛 テスト事業 | 業所グループ 🔻 🤮 | つながる家族 | 管理者 🔻 ?  |
| 利用者一 <mark>覧</mark> |                           |                   |              |        |         |         |            |        |          |
| 利用者数:6名             |                           |                   |              | ד ה לי | ントステータス | · 変更 利用 | 者の表示設定切り   | ■ □グイ  | ンIDを確認   |
| 利用李々                | 清操売システル                   | 44 Q1             | 牛在日日         | 在藝     | 什正      | メールアド   | アカウントステ    |        |          |
| 19/1910 10          | 連携ルシステム                   | LE.01             | <b>主</b> 牛方口 | +#P    | 12.01   | レス      | ータス        | гогду  | 30C/小    |
|                     |                           | -                 |              |        |         |         | •          |        | 表示 🔻     |
| つながる 玲子             | ほのぼのNEXT                  | 女性                | S05/01/01    | 93     |         |         | 仮登録        |        | 表示       |
| つながる 太郎             | ほのぽのNEXT                  | 男性                | S05/01/01    | 93     |         | 🧨 tun…  | 本登録        |        | 表示       |
| つながる 花子             | ほのぼのNEXT                  | 女性                | S05/01/01    | 93     |         | 🖍 tun…  | 本登録        |        | 表示       |
| つながる 次郎             | ほのぼのNEXT                  | 男性                | S05/01/01    | 93     |         | 🖍 tun…  | 本登録        |        | 表示       |
| つながる 綾子             | ほのぼのNEXT                  | 女性                | S05/01/01    | 93     |         | 🖍 tun…  | 本登録        |        | 表示       |
|                     |                           | -                 | COE /01 /01  | 02     |         | n tun   | 大登録        |        | 表示       |

プレビュー画面表示されます。

2 [ダウンロード] ①もしくは [印刷] ②をクリックします。

### 参考

ダウンロードまたは印刷した書面をご家族にお渡しし、「つながる家族アプリ」で本登録を行っていただきます。 「つながる家族アプリ」の本登録についてはQ&A「ご家族の「つながる家族アプリ」で本登録操作を行いたい。」を参照して下さい。

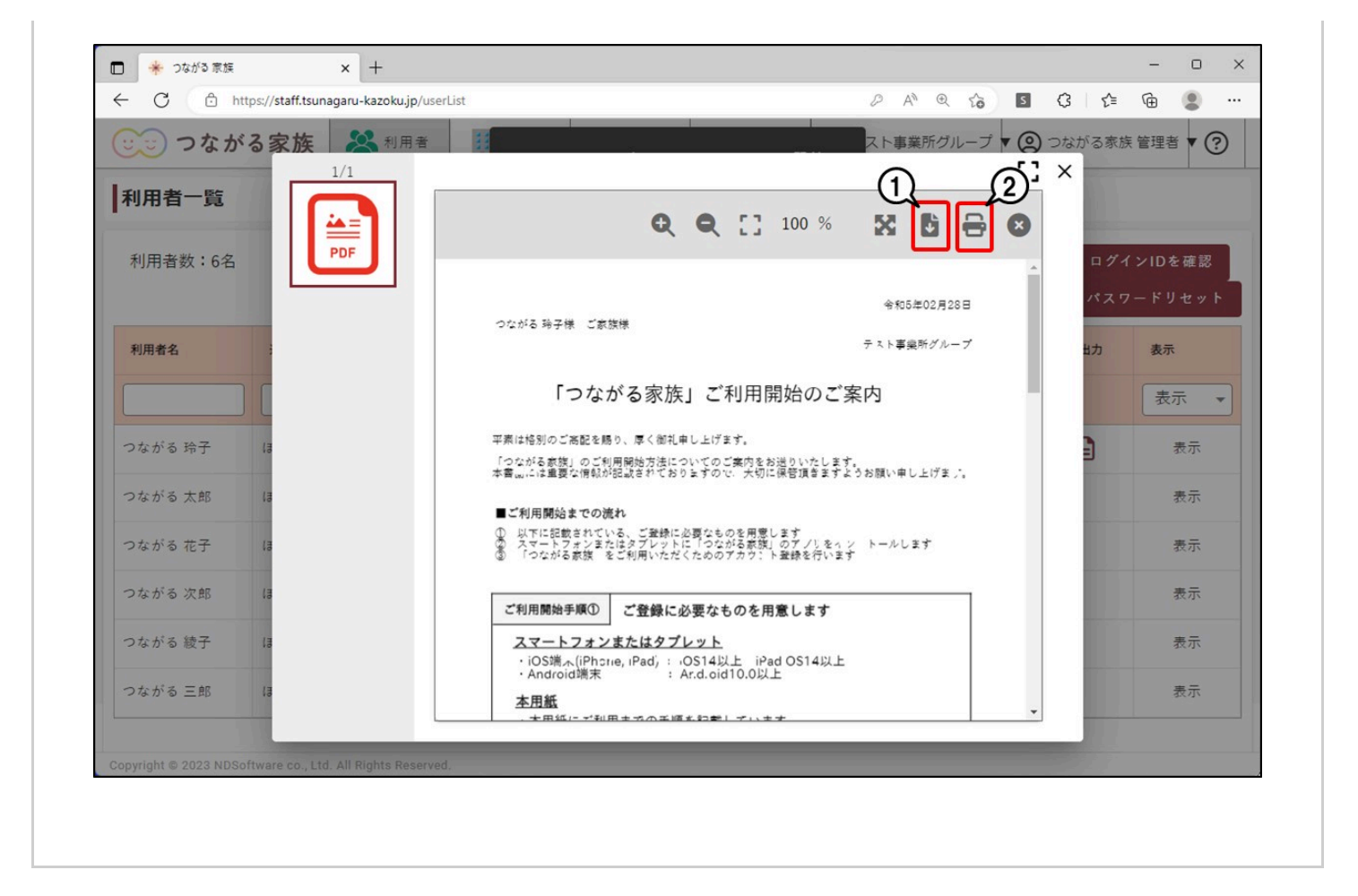